# V1.53 Release Notes

GoTechnology hub2

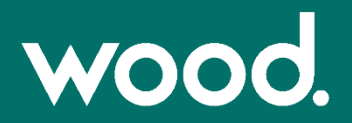

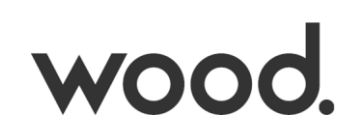

# **About This Document**

## Purpose

This document provides a brief overview of the changes made between V1.52.1 and V1.53 of GoTechnology hub2. This includes new functionality and completed bug fixes.

## **Fixed Issues**

The following issues have been fixed in version 1.53 of hub2:

| Case                         | Title [sic]                                                   | Details                                                                                                    |
|------------------------------|---------------------------------------------------------------|----------------------------------------------------------------------------------------------------|
| 132284                       | Handover Completed Date not appearing in Search Results       | A client reported a Handover where the Completed Date appeared blank<br>in the Search Results grid, even though the Handover had been signed off<br>and the Completed Date could be seen when viewing the Handover. This<br>has been corrected.                                                                                                 |
| 133075                       | MOC Import Failing                                            | A client reported that a particular MOC import file resulted in an error<br>message when imported. This was due to the 'Originator Accepts<br>Proposal' field being case sensitive. This has been changed so that this<br>field will import regardless of case, e.g. 'Accepted' and 'ACCEPTED' will<br>both import successfully without errors. |
| 134354                       | Digital Document layout issues                                | Users reported some digital documents where the content did not flow<br>smoothly onto the next page leaving large areas of white space. The<br>white space has been removed for these scenarios.                                                                                                    |
| 134564,<br>134682            | Upload digital document failing                               | Uploading digital documents failed if they contained an Authorised<br>Person Name which used different casing to the Authorised Person<br>record. For example, 'John SMITH' rather than 'John Smith'. This has now<br>been made case insensitive.                                                                                               |
| 134611,<br>135213,           | Failed to generate Tag ITRs with<br>Attachments               | A client reported an error when attempting to generate Tag ITRs with<br>attachments. This only occurred when it contained a digital document<br>which used the same bookmark more than once. This has been fixed so<br>that the generation is successful.                                                                                       |
| 134681                       | Tag Set Tag Import Failing                                    | A Tag Set Tag import would fail with a generic error message if there was<br>no default Tag ITR Completion Status configured for the level. This has<br>been changed so that an import can proceed in this scenario.                                                                                                    |
| 134600,<br>134835,<br>135866 | Errors when running a Tag ITR<br>import                       | Errors were received when running a full Tag ITR import without some<br>sign off information being present and attempting to update other fields.<br>This has been corrected so that the import succeeds without the<br>information included.                                                                                                   |
| 134674,<br>135632            | Error saving/signing off Tag ITR if no DOTX template present. | An error occurred when either saving or signing off a Tag ITR where the ITR document generation type was DOTX, but no DOTX template had been uploaded. This has been corrected so that save/sign off proceeds successfully without a template being present.                                                                                    |
| 134923,<br>135053            | Internal Server Error when editing<br>Tag ITR                 | A client reported receiving a generic error message when attempting to<br>edit a specific Tag ITR. This was found to be performance related, and a<br>code change has been made to improve performance here.                                                                                                    |
| 135162                       | Discrepancy in report counts                                  | A specific Tag ITR Summary Report was showing a discrepancy in the figures for Task Total and Task Completed. These numbers have been corrected and a code fix applied to prevent the discrepancy from occurring again.                                                                                                    |

# wood.

| 135229/<br>136703 | Internal Server Error when saving<br>ITR revision                                     | A user reported receiving a generic error when attempting to save an ITR as a new revision. The issue was specific to digital document templates containing tasks of type Image. It has been corrected.                                                                                      |
|-------------------|---------------------------------------------------------------------------------------|----------------------------------------------------------------------------------------------------|
| 135388            | Internal Server Error when viewing<br>a specific Handover                             | An error was displayed when viewing a specific Handover. This was due to<br>the Handover Type having been renamed after a Handover had been<br>raised, later leading to name conflicts between handovers. Additional<br>validation to prevent name conflicts has been added to prevent this. |
| 135676            | Preservation Skyline and PDF<br>Report not matching                                   | Boxes in the Preservation Skyline PDF download were incorrectly being<br>displayed in red instead of blue when completed. This has been corrected<br>and boxes are now blue, matching their appearance in the on-screen<br>Skyline.                                                          |
| 135992            | Unable to save Tag ITR digital document                                               | An error was received when saving an exceptionally large and complex digital document. This has been modified to allow templates of this complexity to be saved successfully.                                                                                                    |
| 135937            | Unable to use 'Upload Barcoded<br>Documents' when 'Issued as<br>PDF/Paper' is in use. | It was not possible to upload a digital document using the 'Upload<br>Barcoded Documents' page if the 'Issued as PDF/Paper' option was<br>checked on the Tag ITR. This has been changed so that it is now possible<br>to upload.                                                             |
| 136285            | Issue importing multiple MOC records using Autonumbering                              | There was an issue where an MOC import was only importing the first row<br>in an import file if Autonumbering with Strict Formatting was enabled.<br>This has been corrected.                                                                                                    |
| 136356            | PLI advanced search not working correctly                                             | A user reported that the advanced search for PLIs was not always returning all PLIs when using specific search filters. This has been corrected.                                                                                                    |
|                   |                                                                                       |                                                                                                    |

## Features

The following functionality has been added in v1.53:

- Viewing Tag Attachments on Tag ITRs and Tag PWLs
- Including Tag Attachments when generating Tag ITRs
- Including Tag Attachments when generating Tag PWLs
- Performance Improvements

## Viewing Tag Attachments on Tag ITRs and Tag PWLs

| Action                 | File             | Size      | Description |
|------------------------|------------------|-----------|-------------|
| Download 🛅 Delete      | Attachment 1.pdf | 211.41 KB |             |
| Download 🛱 Delete      | Attachment 2.pdf | 211.41 KB |             |
|                        |                  |           |             |
| ag Attachments         |                  |           |             |
| ag Attachments<br>File | Size             | Descript  | ion         |

Figure 1. Attachments on the View Tag ITR showing attachments from both the Tag ITR and the Tag

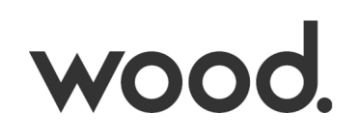

The Tag ITR View page now includes a section showing any Attachments that belong to the Tag allowing them to be quickly located and downloaded from this page.

For example, in Figure 1 'Attachment 1.pdf' and 'Attachment 2.pdf' belong to the Tag ITR. 'Attachment 3.pdf' was uploaded to the Tag.

'Attachment 1.pdf' can be downloaded, deleted etc, and new Attachments can be uploaded to the Tag ITR using the 'Upload New' button.

'Attachment 3.pdf' can only be downloaded from this page. To delete or uploaded additional Attachments, go to the Tag itself.

This feature has also been added to Tag PWLs.

#### Including Tag Attachments when generating Tag ITRs

When generating a Tag ITR with its Attachments, the Tag Attachments will now also be included. This applies when:

- Choosing 'Generate with Attachments' from the Tag ITR Search page.
- Choosing 'Generate PDF with Attachment' on the Tag ITR view page.
- Generating a Handover Dossier.

#### Including Tag Attachments when generating Tag PWLs

When generating a Tag PWL with its Attachments, the Tag Attachments will now also be included. This applies when:

• Generating a Handover Dossier.

#### **Performance Improvements**

Code optimisation has been added for signing off Tag ITRs and Tag PWLs. This optimisation will improve performance in all places where these items are signed off, such as on the View/Edit screens, imports, or digital document upload.